## **Annual Meeting Tech Tip Sheet**

#### Creating a Zoom Account - click here for a video "How to"

#### How to Join the Meeting on Zoom

In your email program, locate the email from St. James's. It contains the link you need to join the Annual Meeting on Zoom. If you haven't added St. James's Episcopal Church noreply@electionrunner.com to your "safe sender" list, do so or check your junk, spam or promotions tabs for the email. Click on the link. It will launch the Zoom application. If you get a popup window that asks if you want to open zoom meetings, say "yes." Otherwise, click Launch. This will open the call. <u>Click here for more</u>

# There will be a Zoom orientation on Thursday, January 28<sup>th</sup> at 4PM for the basics of how to operate in a Zoom meeting – <u>click here to join the Zoom Meeting on Thursday</u>

#### **Know Your Zoom Taskbar**

Most everything you will need to do during Annual Meeting starts at the Zoom Taskbar. It's at the bottom of your window and looks something like this:

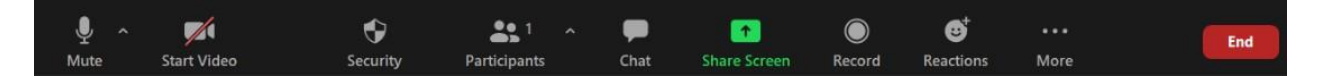

#### How to Edit your Zoom Name

The first thing you will do when you join the Annual Meeting is to make sure your Zoom name is your first and last name. This is so you can be properly recognized during Annual Meeting. If your zoom name is not your full name, here's how to edit the name:

- Click on "**Participants**" at the bottom of your screen.
- Hover your mouse over your name
- click "Rename."

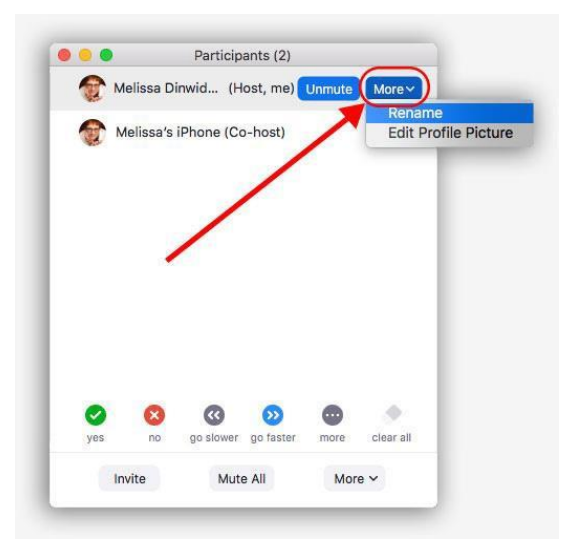

#### More good support info from Zoom - <u>https://support.zoom.us/hc/en-us</u>

How to turn on Closed Captioning (optional)

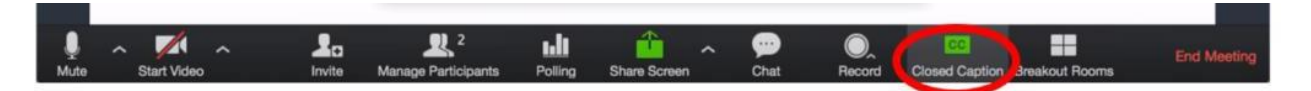

#### Voting: How to switch back and forth between your e-mail and Zoom

All election ballots will be sent to you via email. Before or at the beginning of the meeting you will need to respond to a ballot to establish quorum. This step is essential to complete in order to receive all subsequent ballots. All voting will be strictly confidential.

It's easy to move between your email and your zoom window while staying on the zoom meeting. Here's how:

- From your zoom window, click the little "minus" sign in the top right corner to minimize the zoom screen. The zoom screen will temporarily shrink or disappear. You will NOT be disconnected from the meeting.
- Now open your email as you normally would. You will see an email from St. James's. Open it and vote (see upcoming slides).
- When you've finished voting and you're ready to return to zoom, click on the zoom icon at the very bottom of your screen. It looks like a video camera in a blue box.
- This will re-open the zoom screen with the live meeting.

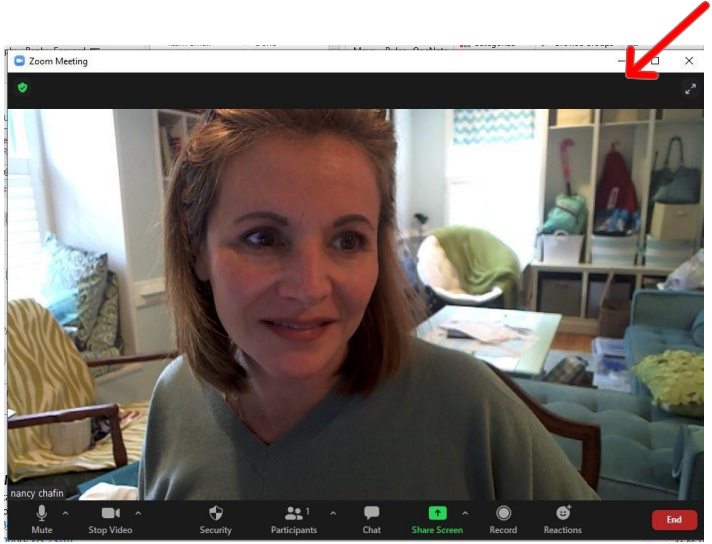

| Erin Kamran  | RE: specs for Joe's Macbook Air                          | Mon | 10/26/20 | 71 KB  |  |
|--------------|----------------------------------------------------------|-----|----------|--------|--|
| Joseph Klem  | specs for Joe's Macbook Air                              | Мол | 10/26/20 | 2 MB   |  |
| Erin Kamran  | RE: tomorrow's staff meeting                             | Mon | 10/26/20 | 79 KB  |  |
| Erin Kamran  | Annotated Convention schedule for staff meeting tomorrow | Mon | 10/26/20 | 128 KB |  |
| +.           |                                                          |     |          |        |  |
| Ca Reply All | Forward                                                  |     |          |        |  |
| Aisha Hue    | rtas 🔰 Tim Barwick; Nancy Chafin; Erin Kamran 👻          |     |          |        |  |

Copying communications on this.

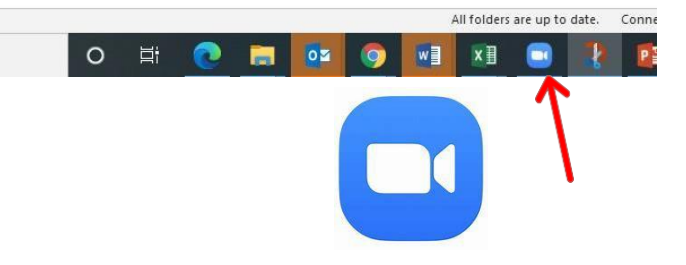

#### How to Vote

Open your email program.

Click on the email from St. James's. It will look like the image here.

Click the blue button titled: Click here to Vote. Once you click the button...

| File Message      | e meib v                                                                       |                                                                    |                                                                                                    |                                                                                                    |                                               |               |             |              |          |        |
|-------------------|--------------------------------------------------------------------------------|--------------------------------------------------------------------|----------------------------------------------------------------------------------------------------|----------------------------------------------------------------------------------------------------|-----------------------------------------------|---------------|-------------|--------------|----------|--------|
| Delete            | e Reply<br>C Reply All<br>C Forward<br>Respon                                  |                                                                    | To Manager<br>To Manager<br>Taxee Forceal<br>Quick Steps                                                    | Move<br>Ta Move                                                                                                    | ⊡ P<br>Tags<br>P<br>t                         | Editing       | Speech<br>* | Zoom<br>Zoom | Insights |        |
| noreply           | /@electionrur                                                                  | nner.com                                                           | Nancy Chafin                                                                                                |                                                                                                    |                                               |               |             |              | TI       | hu 10/ |
| Your Ir           | nvitation to V<br>ems with how thi                                             | /ote in the                                                        | e Election: Welc<br>displayed, click here                                                                   | ome to Atte                                                                                                    | endees<br>web browser                         |               |             |              |          |        |
|                   |                                                                                |                                                                    |                                                                                                    |                                                                                                    |                                               |               |             |              |          |        |
|                   |                                                                                |                                                                    |                                                                                                    |                                                                                                    |                                               |               |             |              |          |        |
|                   |                                                                                | Lbaie                                                              | opui bio                                                                                                    | 0000 01                                                                                                    | vingin                                        | nu            |             |              |          |        |
|                   |                                                                                |                                                                    |                                                                                                    |                                                                                                    |                                               |               |             |              |          |        |
| Eps               | siconal Dioces                                                                 | se of Virgin                                                       | has invited vo                                                                                              | u to vote in th                                                                                                    | ne election                                   | Welcor        | ne to       |              |          |        |
| Eps               | sicopal Dioces<br>endees                                                       | se of Virgin                                                       | nia has invited yo                                                                                          | u to vote in tr                                                                                                    | ne election                                   | Welcon        | ne to       |              |          |        |
| Eps<br>Att        | sicopal Dioces<br>endees<br>ting is open fro                                   | se of Virgin                                                       | nia has invited yo                                                                                          | u to vote in tr                                                                                                    | ne election                                   | Welcon        | ne to       |              |          |        |
| Eps<br>Att<br>Vot | sicopal Dioces<br>endees<br>ting is open fro                                   | se of Virgin<br>om 10/22/2                                         | nia has invited yo<br>20 12:00 pm to 10                                                                     | u to vote in tř<br>0/22/20 1:00                                                                                                    | ne election<br>pm                             | Welcon        | ne to       |              |          |        |
| Eps<br>Att        | sicopal Dioces<br>endees<br>ling is open fro                                   | se of Virgin<br>om 10/22/2                                         | 112 has invited yo<br>20 12:00 pm to 11<br>Login Inform                                                     | u to vote in tř<br>0/22/20 1:00<br>nation:                                                                                                    | ne election<br>pm                             | Welcor        | ne to       |              |          |        |
| Eps<br>Att        | sicopal Dioces<br>endees<br>ling is open fro                                   | se of Virgin<br>om 10/22/2                                         | 20 12:00 pm to 10<br>Login Inform<br>Voter ID:                                                              | u to vote in th<br>D/22/20 1:00<br>nation:<br>KVN9UDS                                                                                              | ne election<br>pm                             | Welcor        | ne to       |              |          |        |
| Eps<br>Att        | sicopal Dioces<br>endees<br>ling is open fro                                   | se of Virgin<br>om 10/22/2                                         | a has invited yo<br>20 12:00 pm to 10<br>Login Inform<br>Voter ID:<br>Voter Key:                            | u to vote in th<br>0/22/20 1:00<br>nation:<br>KVN9UDS<br>PAWY4ZJ.                                                                                  | ne election<br>pm<br>S                        | Welcor        | ne to       |              |          |        |
| Ept<br>Att        | sicopal Dioces<br>endees<br>ling is open fro                                   | se of Virgin                                                       | la has invited yo<br>20 12:00 pm to 11<br>Login Inform<br>Voter ID:<br>Voter Key:<br>Click He               | u to vote in th<br>0/22/20 1:00<br>nation:<br>KVN9UDS<br>PAWY4ZJ.<br>re to Vote                                                                    | ne election<br>pm<br>S                        | Welcor        | ne to       |              |          |        |
| Eps<br>Att        | sicopal Dioces<br>endees<br>ting is open fro                                   | se of Virgin<br>om 10/22/2<br>(Ciel                                | lia has invited yo<br>20 12:00 pm to 11<br>Login Inform<br>Voter ID:<br>Voter Key:<br>Click He              | u to vote in th<br>0/22/20 1:00<br>nation:<br>KVN9UDS<br>PAWY4ZJ.<br>re to Vote                                                                    | ne election<br>pm<br>S<br>J                   | Welcor        | ne to       |              |          |        |
| Eps<br>Att<br>Vot | sicopal Dioces<br>endees<br>ing is open fro<br>ou have any q<br>i (omartin@thi | se of Virgin<br>om 10/22/2<br>(Cial<br>questions, 1<br>ediocese 1  | Login Inform<br>Voter ID:<br>Voter ID:<br>Click He<br>lease contact yo<br>ref)                              | u to vote in th<br>J/22/20 1:00<br>nation:<br>KVN9UDS<br>PAWY4ZJ<br>re to Vote<br>successfully log y<br>pur ek tion a                              | pm<br>S<br>J<br>ou in to vote)<br>dministrate | Welcor<br>ar: | ne to       |              |          |        |
| Ep:<br>Att<br>Vot | sicopal Dioces<br>endees<br>ing is open fro<br>ou have any q<br>(omartin@thi   | se of Virgin<br>om 10/22/2<br>(Clial<br>questions, )<br>ediocese.n | Login Inform<br>Voter ID:<br>Voter ID:<br>Click He<br>bing the above link will<br>please contact yo<br>tel) | u to vote in th<br>0/22/20 1:00<br>nation:<br>KVN9UDS<br>PAWY4ZJ<br>re to Vote<br>nation vote log y<br>succession vote log y<br>pay our election a | pm<br>S<br>J<br>dministrate                   | Welcor<br>ar: | ne to       |              |          |        |

...this window will automatically pop open. Now click the circle next to your answer. Finally click the green "submit" button. After you click submit, a screen will pop up indicating you've successfully submitted your vote. It's safe to return to Zoom by clicking the blue "camera" icon at the bottom of your screen

| Apinospal Discose of Virginia                                                                                                    |
|----------------------------------------------------------------------------------------------------|
| Attendees                                                                                                    |
| Welcome to the Diverses of Virgina's 2000 Annual conversion. In the able to determine quorum, what is your role of today's immeding?      |
| Attendees                                                                                                    |
| Wetcome to the Disseare of Virginia's 2268. Jenual Convention. To determine custom, what is your role at today's meeting?<br>INSTRUCTIONS |
| Select 🚺 option from the life below. Happing                                                                                              |
| Clargy                                                                                                    |
| Lay Delegate                                                                                                    |
| Submit Ba                                                                                                    |
|                                                                                                    |

#### How to Speak During Nominations

Step 1 Click on the chat button at the bottom of your

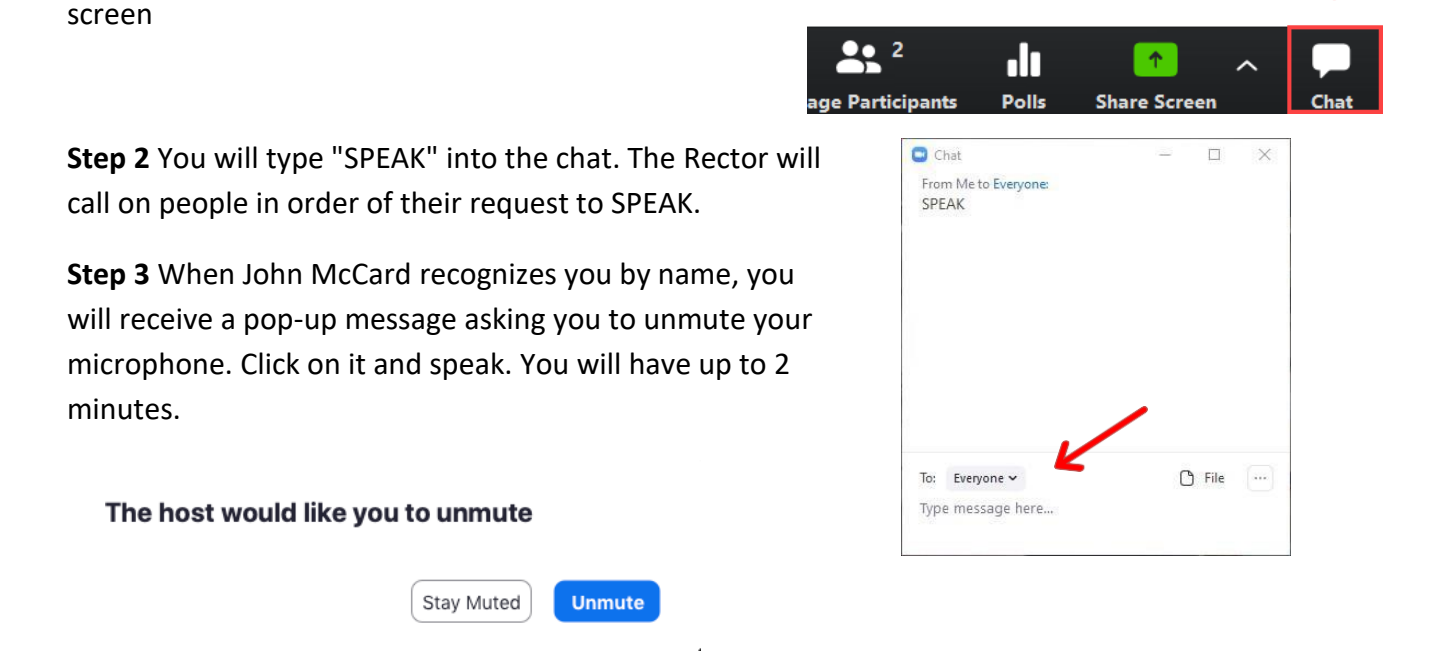

#### How to make a requested motion (raise hand)

In order to make a motion during Zoom Annual Meeting, you will need to utilize the "Raise Hand" function. To raise your hand, click on "Participants" at the bottom of your screen and click on the blue "Raise Hand" button. That's all you need to do. The Rector will see it and announce that a motion (or a second) has been made.

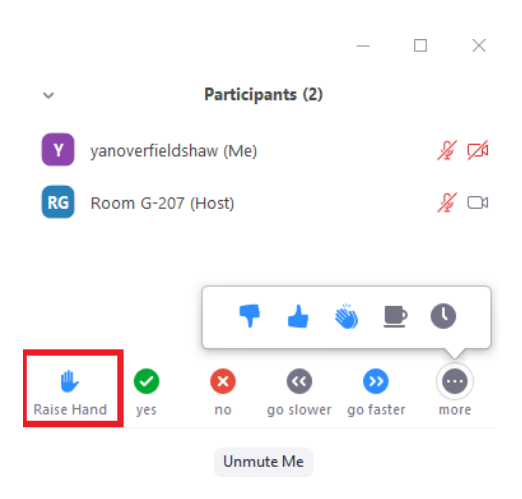

### How to do a voice vote (All in favor? Opposed?)

Although voting in elections will be handled through your e-mail, the simpler voice votes will be handled through the zoom polling feature. When John McCard calls for a voice vote, a poll will automatically pop up on your screen. You'll be prompted to select yes or no and submit. When delegates have completed the poll, the Rector will announce the results.

#### What if something happens and I lose my connection?

Simply rejoin using the same link you used to join the call at the beginning of Annual Meeting.

|                              | Virtual Town Meeting                                                                                                    |
|------------------------------|----------------------------------------------------------------------------------------------------|
| 1. Al<br>Mee<br>plea<br>abst | In favor of the Town of Milton 2020 Annual Town<br>king being conducted as a Virtual Town Meeting<br>se vote yes, all opposed vote note, those<br>aining vote abstain. |
|                              |                                                                                                    |
| 0                            | Yes                                                                                                    |
| 0                            | No                                                                                                    |

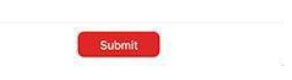